## ARGO SCUOLANEXT RICEVIMENTO GENITORI GUIDA OPERATIVA DEL GENITORE

1. Per prenotare un colloquio antimeridiano con un docente dei propri figli, le famiglie, in possesso delle credenziali d'accesso al sistema ricevute dalla scuola, devono accedere al portale Argo, raggiungibile dal link :

https://www.portaleargo.it/argoweb/famiglia/common/login\_form2.jsp

2. Nel menù di sinistra si deve cliccare sul pulsante "Servizi classe" poi su "Ricevimento genitori", indicato dalla freccia (icona con busto di omino e fumetto)

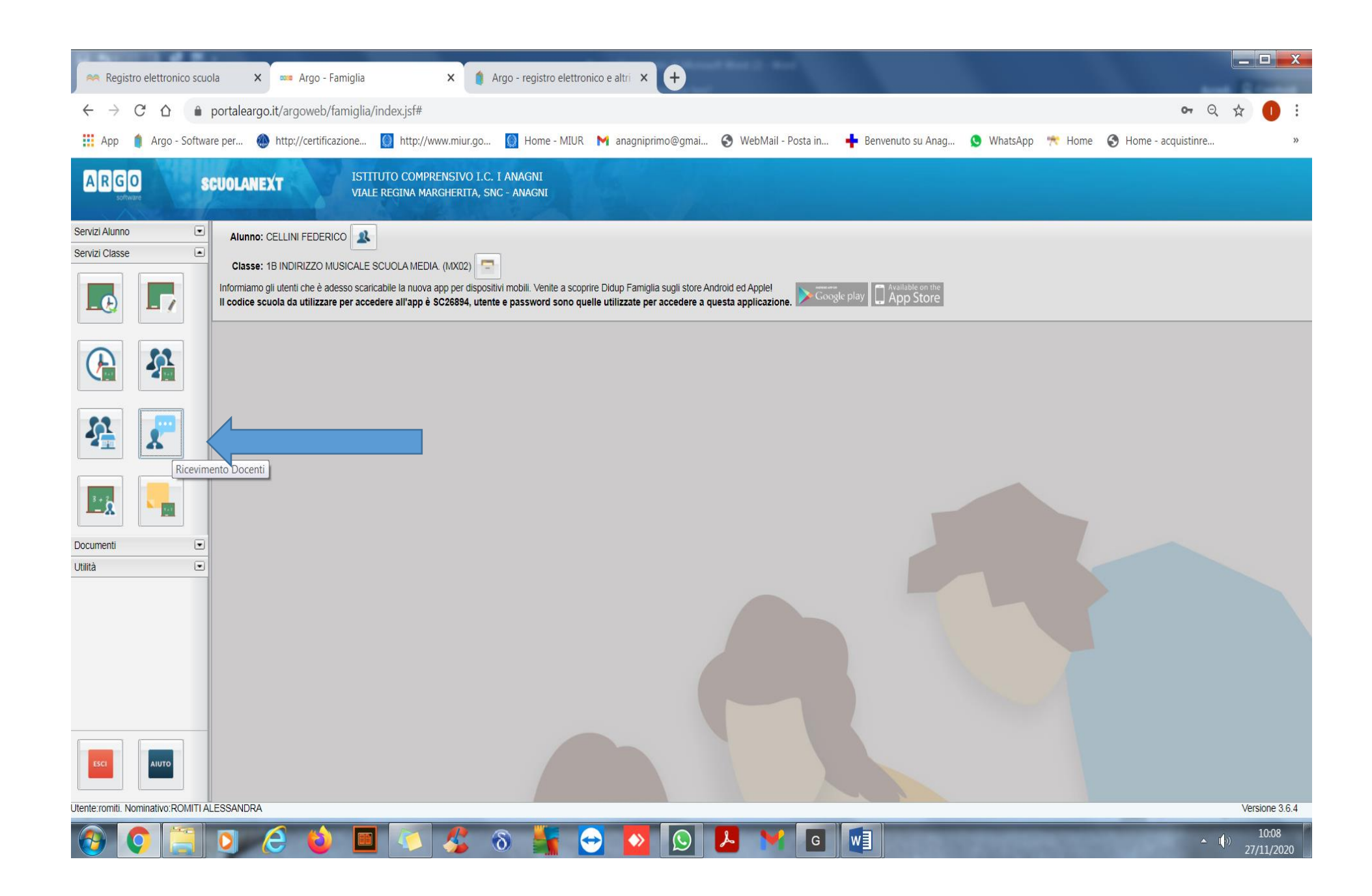

## Cliccare su nuova prenotazione

| Regis                                                                                                    | tro elettror | iico scuola    | × 🔤 Ar         | rgo - Famiglia |             | × 🏮 /     | Argo - registro elettro | onico e altri 🗙 | +            |                      | The second       |             |              |              |              |             |                | X            |
|----------------------------------------------------------------------------------------------------|--------------|----------------|----------------|----------------|-------------|-----------|-------------------------|-----------------|--------------|----------------------|------------------|-------------|--------------|--------------|--------------|-------------|----------------|--------------|
| $\leftarrow \   \rightarrow $                                                                                                    | C D          | e portal       | leargo.it/argo | web/famiglia,  | /index.jsf# |           |                         |                 |              |                      |                  |             |              |              |              | <b>0-</b> Q | ☆              | :            |
| Арр                                                                                                    | 🏮 Argo       | - Software per | 🛞 http://c     | ertificazione  | http://ww   | w.miur.go | 🔘 Home - MIUF           | M anagnipri     | imo@gmai     | 🚱 WebMail - Posta in | . 🛉 Benvenu      | uto su Anag | 😒 WhatsApp   | 🎌 Home       | 🚯 Home - a   | acquistinre |                | »            |
| ARGO SCUOLANEXT ISTITUTO COMPRENSIVO I.C. I ANAGNI   Prenotazioni Ricevimento VILLE STORM MURCHTURE STORM MURCHTURE STORM MU |              |                |                |                |             |           |                         |                 |              |                      |                  |             |              |              | ĸ            |             |                |              |
| Servizi Giorna<br>Servizi 30/<br>30/                                                                                                    | <u>,</u>     | Dalle ore All  | e ore Docent   | e              | Genitore    | •         | Data Pren               | Ora Pren        | Sei il numer | o Luoro Ricev        | Annotazione      |             |              |              |              |             |                | I            |
| 0                                                                                                    |              |                |                |                |             |           |                         |                 |              |                      |                  |             |              |              |              |             |                | I            |
|                                                                                                    |              |                |                |                |             |           |                         |                 |              |                      |                  |             |              |              |              |             |                | I            |
| Docum<br>Utilità                                                                                                    |              |                |                |                |             |           |                         |                 |              |                      |                  |             |              |              |              |             |                |              |
| 5                                                                                                    | U            |                |                |                |             |           |                         |                 |              | H Star               | npa Prenotazioni | — Annulla   | Prenotazione | 🖋 Modifica F | Prenotazione | 🕂 Nuova Pr  | enotazione     |              |
| Utente:romiti. N                                                                                                    | Iominativo:R | OMITI ALESSAM  | NDRA           |                |             |           |                         |                 |              |                      |                  |             |              |              |              |             | Version        | ne 3.6.4     |
|                                                                                                    | 0            |                | 6              | ۵ 🗖            |             | <u>\$</u> | 8 🌆                     | -               |              | 📕 衬 🖪                |                  |             | -            |              |              | <u>~</u> (  | ») 10<br>27/11 | :23<br>/2020 |

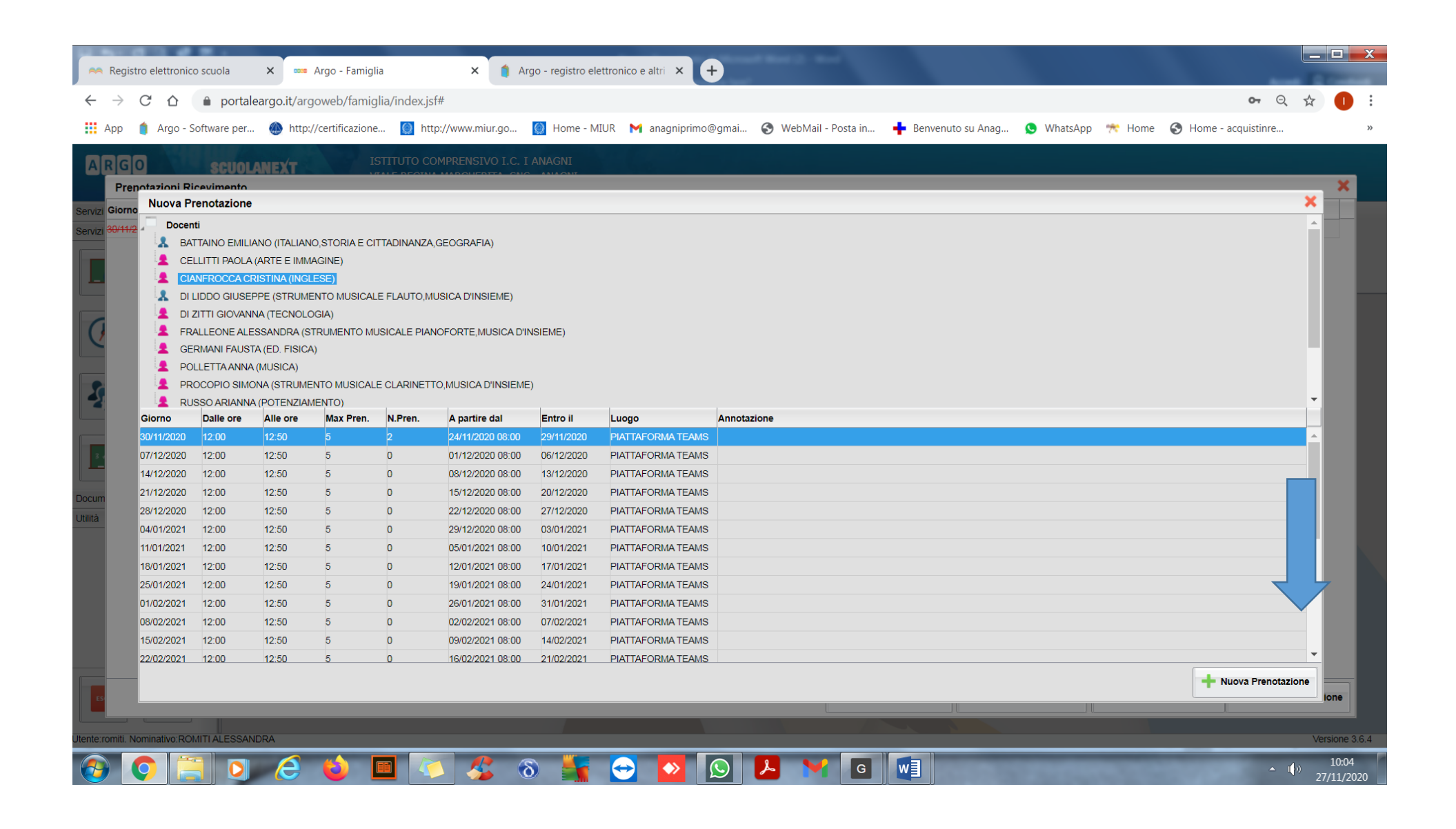

| notazioni Ri                                                                                                    |                                                             |                                                                                                    |              | OMPRENSIVO I.C. L                                                                                |                                                                                                    | undgriphin                                                                                       |                            | - Benvenuto su An | ug 💟 Whatshpp | A Home Q | y nome acquistment |   |
|----------------------------------------------------------------------------------------------------|-------------------------------------------------------------|----------------------------------------------------------------------------------------------------|--------------|--------------------------------------------------------------------------------------------------|----------------------------------------------------------------------------------------------------|--------------------------------------------------------------------------------------------------|----------------------------|-------------------|---------------|----------|--------------------|---|
| Denasieni ki                                                                                                    | SCUOLA                                                      | VEXT                                                                                                    |              |                                                                                                  |                                                                                                    |                                                                                                  |                            |                   |               | _        |                    |   |
| Nuova Pr                                                                                                    | renotazione                                                 |                                                                                                    |              |                                                                                                  |                                                                                                    |                                                                                                  |                            |                   |               |          |                    | × |
| Docen                                                                                                    | ti                                                          |                                                                                                    |              |                                                                                                  |                                                                                                    |                                                                                                  |                            |                   |               |          |                    |   |
| BAT                                                                                                    | TTAINO EMILIAN                                              | O (ITALIANO,STORIA E                                                                                                    |              | A,GEOGRAFIA)                                                                                     |                                                                                                    |                                                                                                  |                            |                   |               |          |                    |   |
| 👤 CEI                                                                                                    | LLITTI PAOLA (AF                                            | RTE E IMMAGINE)                                                                                                    |              |                                                                                                  |                                                                                                    |                                                                                                  |                            |                   |               |          |                    |   |
|                                                                                                    | NFROCCA CRIS                                                | TINA (INGLESE)                                                                                                    |              |                                                                                                  |                                                                                                    |                                                                                                  |                            |                   |               |          |                    |   |
| 🔒 🔝 DI L                                                                                                    | LIDDO GIUSEPPI                                              | E (STRUMENTO MUSI                                                                                                    | ALE FLAUTO,  | IUSICA D'INSIEME)                                                                                |                                                                                                    |                                                                                                  |                            |                   |               |          |                    |   |
| 👤 👤 DI 2                                                                                                    | ZITTI GIOVANNA                                              | (TECNOLOGIA)                                                                                                    |              |                                                                                                  |                                                                                                    |                                                                                                  |                            |                   |               |          |                    |   |
| 👤 FR/                                                                                                    | ALLEONE ALESS                                               | ANDRA (STRUMENTC                                                                                                    | MUSICALE PIA | NOFORTE, MUSICA D'IN                                                                             | Ster to the state of the state of the state |                                                                                                  |                            | <b>~</b>          |               |          |                    |   |
| 👤 GE                                                                                                    | RMANI FAUSTA (                                              | (ED. FISICA)                                                                                                    |              |                                                                                                  | Prenotazio                                                                                                    | one                                                                                              |                            | ^                 |               |          |                    |   |
| POI                                                                                                    | LLETTA ANNA (M                                              | IUSICA)                                                                                                    |              |                                                                                                  | Docente:                                                                                                    |                                                                                                  | CIANFROCCA CRISTINA        |                   |               |          |                    |   |
|                                                                                                    | OCOPIO SIMONA                                               | A (STRUMENTO MUSIC                                                                                                    | ALE CLARINET | TO, MUSICA D'INSIEME)                                                                            | Email Docent<br>Prenotazione                                                                                                    | e:<br>per il giorno:                                                                             | 30/11/2020                 |                   |               |          |                    | _ |
| RU:                                                                                                    | SSO ARIANNA (F                                              | POTENZIAMENTO)                                                                                                    | h Dava       | A mention dat                                                                                    | Genitore:                                                                                                    | per il giorne.                                                                                   | ROMITI ALESSANDRA          |                   |               |          |                    | Ť |
| Giorno                                                                                                    | 12:00                                                       | Alle ore Max Pre                                                                                                    | I. N.Pren.   | A partire dai                                                                                    | Confermare i                                                                                                    | ndirizzo email:                                                                                  |                            | _                 |               |          |                    |   |
| 07/12/2020                                                                                                    | 12:00                                                       | 12:50 5                                                                                                    | 2            | 01/12/2020 08:00                                                                                 | Confermare r                                                                                                    | ecapito telefonico:                                                                              |                            |                   |               |          |                    |   |
| 14/12/2020                                                                                                    | 12:00                                                       | 12:50 5                                                                                                    | 0            | 09/12/2020 00:00                                                                                 |                                                                                                    |                                                                                                  |                            |                   |               |          |                    |   |
| 21/12/2020                                                                                                    | 12:00                                                       | 12:50 5                                                                                                    | 0            | 15/12/2020 08:00                                                                                 |                                                                                                    |                                                                                                  |                            |                   |               |          |                    |   |
| 21/12/2020                                                                                                    | 12:00                                                       | 12:50 5                                                                                                    | 0            | 22/12/2020 08:00                                                                                 |                                                                                                    |                                                                                                  |                            |                   |               |          |                    |   |
| 28/12/2020                                                                                                    | 12:00                                                       | 12:50 5                                                                                                    | 0            | 29/12/2020 08:00                                                                                 |                                                                                                    |                                                                                                  |                            |                   |               |          |                    |   |
| 28/12/2020                                                                                                    | 12.00                                                       | 12:50 5                                                                                                    | 0            | 05/01/2021 08:00                                                                                 |                                                                                                    |                                                                                                  | 🗸 Co                       | onferma           |               |          |                    |   |
| 28/12/2020<br>04/01/2021<br>11/01/2021                                                                                     | 12.00                                                       | 12.00                                                                                                    | 0            | 12/01/2021 08:00                                                                                 | 17/01/2021                                                                                                    | PIATTAFORMA TEAM                                                                                 | 15                         |                   |               |          |                    |   |
| 28/12/2020<br>04/01/2021<br>11/01/2021<br>18/01/2021                                                                       | 12:00 ·                                                     | 12:50 5                                                                                                    |              |                                                                                                  |                                                                                                    |                                                                                                  | 10                         |                   |               |          |                    |   |
| 28/12/2020<br>04/01/2021<br>11/01/2021<br>18/01/2021<br>25/01/2021                                                         | 12:00<br>12:00<br>12:00                                     | 12:50 5<br>12:50 5                                                                                                    | 0            | 19/01/2021 08:00                                                                                 | 24/01/2021                                                                                                    | PIATTAFORMA TEAM                                                                                 | 10                         |                   |               |          |                    |   |
| 28/12/2020<br>04/01/2021<br>11/01/2021<br>18/01/2021<br>25/01/2021<br>01/02/2021                                           | 12:00<br>12:00<br>12:00<br>12:00                            | 12:50 5<br>12:50 5<br>12:50 5                                                                                                    | 0            | 19/01/2021 08:00<br>26/01/2021 08:00                                                             | 24/01/2021<br>31/01/2021                                                                                                    | PIATTAFORMA TEAM                                                                                 | 1S                         |                   |               |          |                    |   |
| 28/12/2020<br>04/01/2021<br>11/01/2021<br>18/01/2021<br>25/01/2021<br>01/02/2021<br>08/02/2021                             | 12:00<br>12:00<br>12:00<br>12:00<br>12:00                   | 12:50 5<br>12:50 5<br>12:50 5<br>12:50 5                                                                                                    | 0            | 19/01/2021 08:00<br>26/01/2021 08:00<br>02/02/2021 08:00                                         | 24/01/2021<br>31/01/2021<br>07/02/2021                                                                                                    | PIATTAFORMA TEAM<br>PIATTAFORMA TEAM<br>PIATTAFORMA_TEAM                                         | 15<br>15<br>15             |                   |               |          |                    |   |
| 28/12/2020<br>04/01/2021<br>11/01/2021<br>18/01/2021<br>25/01/2021<br>01/02/2021<br>08/02/2021                             | 12:00<br>12:00<br>12:00<br>12:00<br>12:00<br>12:00          | 12:50 5   12:50 5   12:50 5   12:50 5   12:50 5                                                                                                    | 0            | 19/01/2021 08:00<br>26/01/2021 08:00<br>02/02/2021 08:00<br>09/02/2021 08:00                     | 24/01/2021<br>31/01/2021<br>07/02/2021<br>14/02/2021                                                                                                    | PIATTAFORMA TEAM<br>PIATTAFORMA TEAM<br>PIATTAFORMA TEAM<br>PIATTAFORMA TEAM                     | 15<br>15<br>15             |                   |               |          |                    |   |
| 28/12/2020<br>04/01/2021<br>11/01/2021<br>18/01/2021<br>25/01/2021<br>01/02/2021<br>08/02/2021<br>15/02/2021<br>22/02/2021 | 12:00<br>12:00<br>12:00<br>12:00<br>12:00<br>12:00<br>12:00 | 12:50     5       12:50     5       12:50     5       12:50     5       12:50     5       12:50     5       12:50     5       12:50     5       12:50     5 |              | 19/01/2021 08:00<br>26/01/2021 08:00<br>02/02/2021 08:00<br>09/02/2021 08:00<br>16/02/2021 08:00 | 24/01/2021<br>31/01/2021<br>07/02/2021<br>14/02/2021<br>21/02/2021                                                                                                    | PIATTAFORMA TEAM<br>PIATTAFORMA TEAM<br>PIATTAFORMA TEAM<br>PIATTAFORMA TEAM<br>PIATTAFORMA TEAM | IS                         |                   |               |          |                    | • |
| 28/12/2020<br>04/01/2021<br>11/01/2021<br>18/01/2021<br>25/01/2021<br>01/02/2021<br>08/02/2021<br>15/02/2021<br>22/02/2021 | 12:00<br>12:00<br>12:00<br>12:00<br>12:00<br>12:00          | 12:50     5       12:50     5       12:50     5       12:50     5       12:50     5       12:50     5       12:50     5       12:50     5                   |              | 19/01/2021 08:00<br>26/01/2021 08:00<br>02/02/2021 08:00<br>09/02/2021 08:00<br>16/02/2021 08:00 | 24/01/2021<br>31/01/2021<br>07/02/2021<br>14/02/2021<br>21/02/2021                                                                                                    | PIATTAFORMA TEAM<br>PIATTAFORMA TEAM<br>PIATTAFORMA TEAM<br>PIATTAFORMA TEAM<br>PIATTAFORMA TEAM | 15<br>15<br>15<br>15<br>15 |                   |               |          |                    | • |

## Confermare la scelta e apparirà la seguente schermata

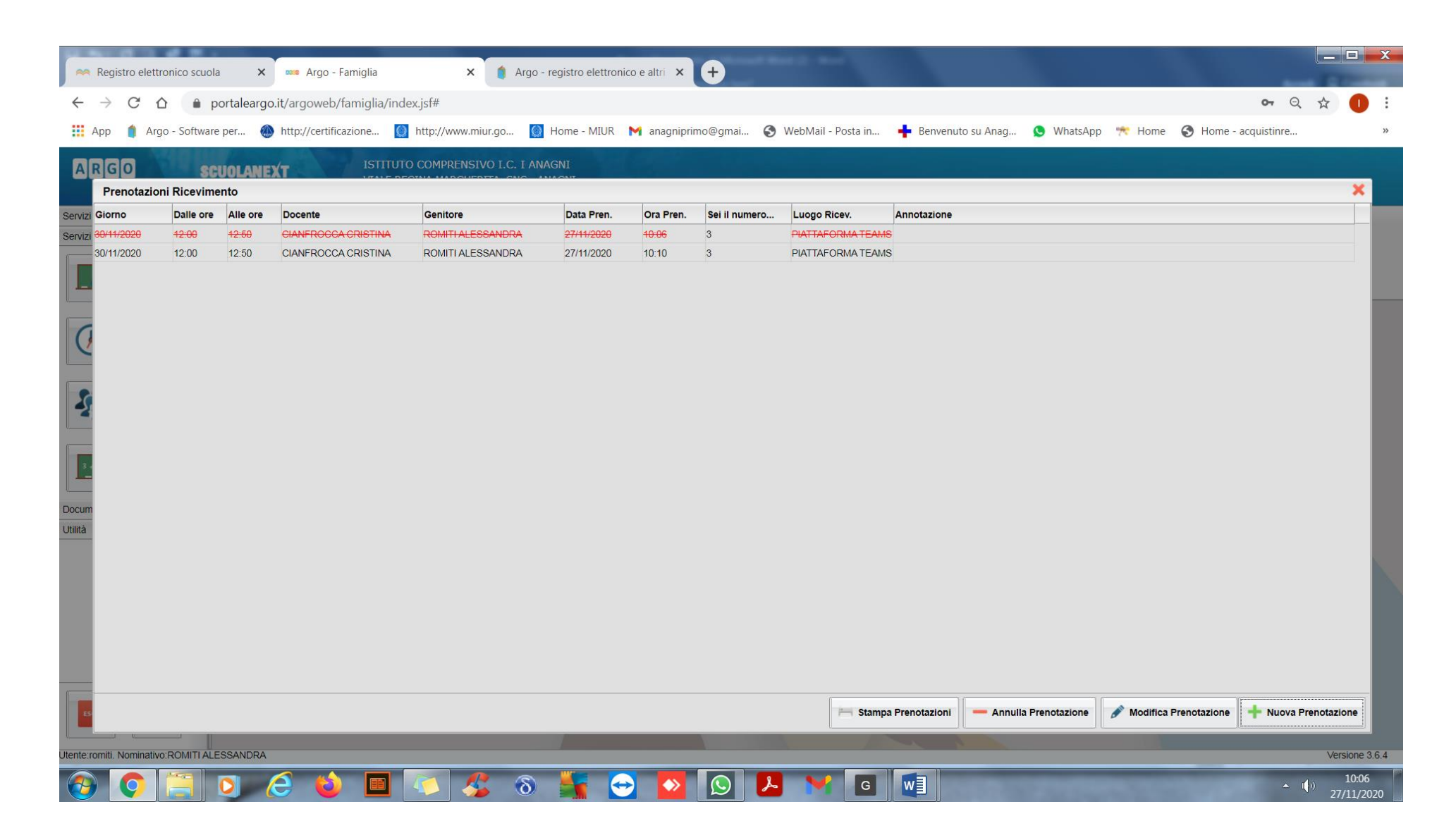